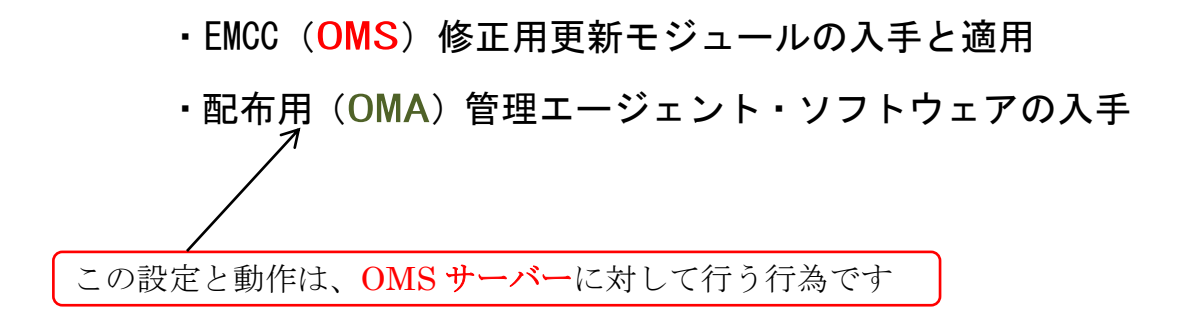

参照資料

https://docs.oracle.com/cd/E74608\_01/131/EMADM/self\_update.htm https://docs.oracle.com/cd/E74608\_01/131/EMBSC/install\_agent\_new.htm

EMCC (OMS) 修正用更新モジュールの入手と適用 初期インストール時の入手と適用

更新に対してソフトウェア入手と適用

配布用(OMA)管理エージェント・ソフトウェアの入手 プラットフォーム OS について

初期インストール時の入手と適用

更新に対してソフトウェア入手と適用

## **初期インストール時の入手と適用** (EMCC (OMS) 修正用更新モジュール)

OMA のインストール作業途中のソフトウェア更新(Software Updates)の処理で 行われるので、「OMA のインストール」についての資料を参考にすること

## 更新に対してソフトウェア入手と適用(EMCC(OMS)修正用更新モジュール)

https://docs.oracle.com/cd/E74608\_01/131/EMADM/self\_update.htm 21.3 更新の適用

【オンライン・モードでの更新の適用】

21.3.1 オンライン・モードでの更新の適用 より

- 1. メニュー・「設定」 → 「拡張性」 → 「自己更新」
- 2. 「更新の確認」をクリックして、新しい更新があるかを確認するジョブを発行 する

確認メッセージが表示されたら、内容を確認し「OK」をクリックして閉じる

 2.で発行した更新の確認を行う「ジョブ」が完了してから エンティティ・タイプに、「目的のソフトウェアのタイプ」を選択し、アクションに「開く」を選択する

そうすると、選択したエンティティ・タイプに対して、「更新があったソフト ウェアに対するリスト」のページが表示される

- 表示された使用可能な更新のリストから、更新を行うソフトウェアを選択(同時複数選択可)した後、「ダウンロード」をクリックする
- 「スケジュール・ダウンロード」ダイアログ・ボックスが表示されるので、 更新ソフトウェアのダウンロード日時等を指定する 指定項目: 即時 後で(指定した時刻)

ダウンロードが完了したとき通知が必要か

 「選択」をクリックする 更新されたソフトウェアをソフトウェア・ライブラリにダウンロードするため の Enterprise Manager ジョブが作成され発行される
 ダウンロードが完了すると、確認ページが表示されるので、内容を確認して閉じる 7. ダウンロードされたソフトウェアに対しては、インストールで使用できるよう に適用させる

 $\left( \begin{array}{ccc} \varkappa = 1 \\ \varkappa = 2 \\ \varkappa = 2 \\ \varkappa = 1 \\ \varkappa = 1 \\$ 

- ※ページは自動的にはリフレッシュされない。 ステータスを確認するためには、リフレッシュ・アイコンをクリックする リストのステータスを「ダウンロード」から「更新」に変更した後、「適用」を クリックする
- 8. この後の操作は、エンティティ・タイプ(ダウンロードしたソフトウェアのタ イプ)によって異なる
  - 【コネクタ、診断チェックおよびコンプライアンス・コンテンツの場合】 「適用」をクリックすると、Enterprise Manager の更新がインストー ルされる

これ以外のアクションは必要なし

- 【プラグインの場合】
  - プラグイン・デプロイ・ページにリダイレクトされる
- 【プロビジョニング・バンドルの場合】
  - Enterprise Manager コンソールを終了し、端末を介して Opatch およ び他のコマンドを実行し、OMS を再起動する

【オフライン・モードでの更新の適用】

21.3.2 オフライン・モードでの更新の適用 より

- 1. メニュー・「設定」  $\rightarrow$  「プロビジョニングとパッチ適用」  $\rightarrow$ 「オフライン・パッチ」 Cloud Control がオフライン・モードに設定のこと
- 2. 「接続」の設定を「オフライン」に変更する
- メニュー・「設定」 →「拡張性」 → 「自己更新」
  で、『自己更新ホームページ』を表示させる

ここで、「更新の確認」をクリックする これにより、「すべての更新のカタログをダウンロードするためにアクセス が必要になる URL」が表示される

- 4. インターネット接続できるコンピュータから、メッセージに記載されていた URL にアクセスしてカタログ・ファイルをダウンロードする
- 5. ダウンロードしたファイルを、<del>更新のデプロイ先である-</del>Oracle Management Service ホストヘコピーする
- 6. emcli import\_update\_catalog コマンドを実行して、Oracle Management Service インスタンスへ、ファイルをインポートする
  - ・カレント・ディレクトリを<OMS\_HOME>へ変更する
    cd <OMS\_HOME>
  - ・インストール・ユーザーとして、EM CLI ヘログインする ./emcli login -username=sysman
  - ・EM CLI を同期します。

./emcli sync

・更新する Oracle Management Service インスタンスに、アーカイブ をインポートする

./emcli import\_update\_catalog -omslocal -file=

<ダウンロード ZIP ファイルへのパス>

 メニュー・「設定」 → 「拡張性」 → 「自己更新」
 で、『自己更新ホームページ』を表示させ、リフレッシュ・アイコンをクリ ックして再表示(リフレッシュ)させる

「使用可能な更新」列が、「更新」となっていることを確認する

表示が「更新」となったソフトウェアの行を選択した後、 「アクション」メニューから、「ダウンロード」をクリックする これにより、URL および更新の手順を含むメッセージが表示される

8. ダウンロードは、6.の操作で完了しているので、更新を適用させるために、 「アクション」メニューの「適用」をクリックします。

## 配布用(OMA)管理エージェント・ソフトウェアの入手 プラットフォーム OS について

https://docs.oracle.com/cd/E74608\_01/131/EMBSC/install\_agent\_new.htm 6.2.2.4 ホスト・ターゲットの追加ウィザードまたは EM CLI を使用してスタンド アロン管理エージェントをインストールするための管理エージェント・ソ フトウェア前提条件を満たす より

管理するデータベースのホストのプラットフォーム OS に合わせた管理エージェント・ソフトウェアを**事前にダウンロード**しておく必要がある

なお、管理エージェント・ソフトウェアは、動作するプラットフォーム OS ごとに 異なるため、ダウンロードが必要な管理エージェント・ソフトウェアは管理対象デー タベースを動かす OS の全種類分を準備する必要がある

6.2.2.4.1 オンライン・モードでの管理エージェント・ソフトウェアの取得を参考に して、「管理エージェント・ソフトウェア」を**手動でダウンロード**する必要がある

例外)

OMS がデプロイされているプラットフォーム OS と同一のプラットフォーム OS で 管理エージェントが動作する場合には、すでにダウンロードされているので、手動で のエージェント・ソフトウェアのダウンロードは不要となる

このため、このプラットフォーム用の管理エージェント・ソフトウェアは手動でダ ウンロードする必要はない

これ以外のプラットフォーム OS で使用する管理エージェント・ソフトウェアは手 動でダウンロードする

たとえば、OMS がデプロイされているプラットフォームが Linux x86-64 の場合、 OMS ホストで Linux x86-64 プラットフォーム用の管理エージェント・ソフトウェア がデフォルトで使用可能となる

注)この場合でも、自己更新の設定は必要である

初期インストール時の入手と適用 (配布用 OMA 管理エージェント)

まず、必要な OMA 管理エージェントをダウンロード、および、適用を行う

次に、4ページ前に記述した『更新に対してソフトウェア入手と適用(EMCC(OMS) 修正用更新モジュール)』と同様の手順で、更新ソフトウェアを先に適用したソフトウ ェアに反映させる

その後、「エージェント・ゴールド・イメージを使用した OMA (Oracle Management Agent)のインストールの方法」で、OMA ホストに配布(インストール)する

更新に対してソフトウェア入手と適用 (配布用 OMA 管理エージェント)

4ページ前に記述した『更新に対してソフトウェア入手と適用(EMCC(OMS)修 正用更新モジュール)』と同様の手順で、更新ソフトウェアを先に適用したソフトウェ アに反映させる

その後、「エージェント・ゴールド・イメージを使用した OMA (Oracle Management Agent)のインストールの方法」で、OMA ホストに配布(インストール)する